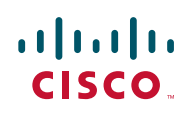

# Configuring SSL VPN on the Cisco ISA500 Security Appliance

This application note describes how to configure SSL VPN on the Cisco ISA500 security appliance. This document includes these topics:

- Overview
- Prerequisites
- Configuring the ISA500 for SSL VPN
- Connecting the AnyConnect Client to the ISA500
- Verifying the SSL VPN Connection
- Troubleshooting
- For More Information

### Overview

Secure Socket Layer (SSL) Virtual Private Network (VPN) technology allows a remote user to connect securely from anywhere on the Internet to an internal corporate network by using an SSL VPN client. In this document, the SSL VPN client used is the Cisco AnyConnect client.

With SSL VPN and the AnyConnect client, personal computers, Cisco SPA525G phones, and handheld devices (such as IPhone, iPad, and so forth) can connect to the SSL VPN gateway (ISA500) for remote access.

This document uses the network configuration described in Figure 1. As illustrated, the remote user connects to the ISA500 IP address with the AnyConnect client. After the user successfully authenticates to the ISA500, they can then use an encrypted secure session for full access to all permitted resources on the corporate network.

Figure 1 ISA500 Network Configuration with AnyConnect Client

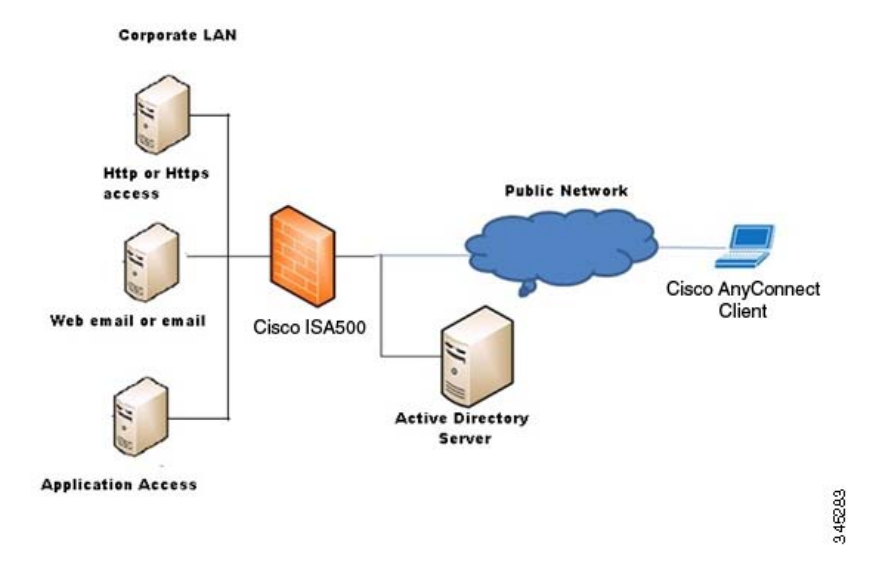

### Prerequisites

To securely access resources on a private network behind the ISA500, the remote user of the SSL VPN service must have the following:

- User account (login name and password) to access the ISA500 Configuration Utility
- Administrative access to the ISA500 (to initially install the AnyConnect client and to use the full tunnel client feature)
- AnyConnect VPN client (also referred to as the Cisco AnyConnect Secure Mobility client) installed on their workstations. To download the latest client, see: http://www.cisco.com/cisco/software/navigator.html?mdfid=281268793&i=rm.
- Operating system support for the AnyConnect client
  - Microsoft Windows 7, Windows 2000, Windows XP, or Windows Vista
  - Macintosh OS
  - Linux

**NOTE** You must configure the SSL VPN configuration and the SSL VPN group policies on the ISA500 before a remote user can access resources on the private network.

# Configuring the ISA500 for SSL VPN

This section describes how to configure the ISA500 for SSL VPN by using the Remote Access VPN Wizard and how to connect it to the AnyConnect client.

SSL VPN uses tunneling to establish private connections through public networks such as the Internet. VPN supports two types of tunneling modes. Choose one of these modes to configure the ISA500:

- Configuring SSL VPN Full Tunnelling
- Configuring SSL VPN Split Tunneling

We recommend that you use the Remote Access VPN Wizard the first time that you configure SSL VPN. Afterwards, if you want to modify the SSL VPN configuration and group policies, you can configure them from the **VPN > SSL Remote User Access** pages.

### **Configuring SSL VPN Full Tunnelling**

Full tunnel mode allows remote clients to access both corporate network resources and the Internet through the ISA500. In this mode, all network traffic is routed to the ISA500 through a secure tunnel.

To configure full tunnel mode, follow these steps:

Step 1. From the ISA500 Configuration Utility, choose Configuration Wizards > Remote Access VPN Wizard.

| Setup Wizard<br>Dual WAN Wizard                                                   | Remote Access VPN Wiza                                      | Ind                                                                                                    |
|-----------------------------------------------------------------------------------|-------------------------------------------------------------|----------------------------------------------------------------------------------------------------|
| Remote Access VPN Wuard<br>Site-5-Site VPN V/Land<br>DAZ/Wland<br>Wireless Wizard | Getting Started<br>IPsec Remote Access<br>SSL Remote Access | Getting Started         Help           The Remote Access VPN Without helps you configure your secunity appliance as a IPsec Remote Access server or as a SSL Remote Access or SSL Remote Access as the VPN tunnel type and then click Next to proceed.         VPN Tunnel Type:         Psec Remote Access         Startende users can secure access or SSL |

Step 2. Choose SSL Remote Access from VPN Tunnel Type drop-down menu and click Next.

| Getting Started                         | Getting Started                                                                                                    | Help        |
|-----------------------------------------|----------------------------------------------------------------------------------------------------|-------------|
| Psec Remote Access<br>SSL Remote Access | Getting Started The Remote Access VPN Ward helps you configure your security appliance as a IPsec Remote Access server or as a SSL Remote Access or Remote Access as the VPN tunnel type and then click Next to proceed. VPN Tunnel Type: SSL Remote Access : | Help<br>SSL |
|                                         |                                                                                                    |             |

The SSL VPN Configuration window opens and displays the default SSL VPN settings. From this page you can enable or disable the SSL VPN service, and edit or customize the settings.

In this example, the **Client Domain**, **Login Banner**, and **Session Timeout** values were modified. The session timeout value (shown as 43200 seconds) is equivalent to 12 hours. For detailed descriptions of these fields, see <u>Basic Configuration Settings</u>, page 14.

| Getting Started<br>SSL Remote Access                   | SSL VPN - Configuration<br>Gateway(Basic)                                                                                                    | Help |
|--------------------------------------------------------|----------------------------------------------------------------------------------------------------|------|
| Configuration<br>Group Policy<br>User Group<br>Summary | Gateway Interface:       WANT •         Gateway Port:       443 (Range: 1-65535)         Certificate File:       Gefault •         Client Address Pool:       192.168 200.0         Client Netmask:       255.255.255.0         Client Intermet Access:       Image: Create NAT rule allowing intermet access to remote users         Client Domain:       Cisco.com |      |
|                                                        | Login Banner:                                                                                                    |      |
|                                                        | Keep Alive:         30         seconds (Range: 0-600)           Lease Duration:         43200         seconds (Range: 600-1209600)                                                                                                    |      |
|                                                        | 1406 bytes (Range: 256-1406)                                                                                                    |      |

Step 3. Click **Next** to continue to the Group Policy configuration page.

0.00

By default, the ISA500 uses the default policy **SSLVPNDefaultPolicy**. You can also create and customize your own policy by clicking **Add**.

| etting Started<br>SL Remote Access | Grou     | p Policy                     |                     | Help |
|------------------------------------|----------|------------------------------|---------------------|------|
| Configuration                      |          | Add 🗙 Delete                 |                     | 1    |
| Jser Group<br>Summary              | P<br>  S | olicy Name<br>SLVPNDefaultPo | Configure<br>icy /X |      |
|                                    |          |                              |                     |      |

Step 4. Click the pencil icon next to the default policy to open the Group Policy configuration settings.

As shown here, the Primary DNS value is automatically populated with the default ISA500 IP address (this field is required). When the ISA500 IP address uses the Primary DNS, the remote clients sets this IP address as the DNS server address on its outgoing SSL VPN interface and sends any DNS queries to the ISA500. The ISA500 resolves these queries by using the DNS server IP address configured on the WAN settings.

If desired, you can change the Primary DNS value to the DNS IP address of the corporate network. Optionally, you can configure a secondary DNS server and a primary and secondary WIN server.

| Basic Settings | E Proxy Settings | Split Tunneling Settings | Zone-based Firew all Settings |  |
|----------------|------------------|--------------------------|-------------------------------|--|
| olicy Name:    | SSLVPNDefau      | ItPolicy                 | (Length: 1 to 49 characters)  |  |
| rimary DNS:    | 192.168.200.1    |                          |                               |  |
| econdary DNS:  |                  |                          |                               |  |
| rimary WINS:   |                  |                          |                               |  |

Step 5. Configure the IE Proxy, Split Tunneling, and Zone based Firewall settings.

In this example, the IE Proxy Policy and Split Tunneling settings are disabled. If desired, you can enable the proxy and specify several Internet Explorer (MSIE) proxies for the client's computers. When enabled, Internet Explorer on the client computer is automatically configured with these settings.

| Setting Started       | Group Policy                    |           | н                                                                                                    | elp    |
|-----------------------|---------------------------------|-----------|----------------------------------------------------------------------------------------------------|--------|
| Configuration         | Add XDelete                     |           | Group Policy - Add/Edit                                                                                                    | Help   |
| Jser Group<br>Summary | Policy Name SSLVPNDefaultPolicy | Configure | re Bask Settings IEProny Settings Sett Tunneting Settings Zone-based Frew all Settings<br>IE Prony Policy. None Auto Bypass-Local O Disable<br>Address: (IP Address or Domain Name)<br>Port (Range: 1-65535)<br>IE Prony Exception: (IP Address or Domain Name)<br>Add S |        |
|                       |                                 |           | Deete                                                                                                    | Cancel |

| Getting Started<br>SSL Remote Access | Group Policy                                  |                         | Help      |
|--------------------------------------|-----------------------------------------------|-------------------------|-----------|
| Configuration<br>Group Policy        |                                               | Group Policy - Add/Edit | Hel       |
| User Group<br>Summary                | Policy Name Configure     SSLVPNDefaultPolicy |                         | ings      |
|                                      |                                               | Ectude Local LANS       | OK Cancel |

By default, the remote clients can access all resources on all ISA500 interfaces. However, if desired, you can control user access by permitting or denying access to a particular zone.

| asic Settings | IE Proxy Settings | Split Tunneling Settings | Zone-based Firewall Settings |  |
|---------------|-------------------|--------------------------|------------------------------|--|
| Access Conti  | ol                |                          |                              |  |
| Zone          | Access Set        | tting                    |                              |  |
| LAN           | Permit            | ODeny                    |                              |  |
| WAN           | Permit            | ODeny                    |                              |  |
| DMZ           | Permit            | ODeny                    |                              |  |
| VPN           | Permit            | ODeny                    |                              |  |
| GUEST         | Permit            | ODeny                    |                              |  |
| VOICE         | Permit            | ODeny                    |                              |  |
|               |                   |                          |                              |  |
|               |                   |                          |                              |  |
|               |                   |                          |                              |  |
|               |                   |                          |                              |  |
|               |                   |                          |                              |  |
|               |                   |                          |                              |  |
|               |                   |                          |                              |  |
|               |                   |                          |                              |  |

- Step 6. Click **OK** when you are finished.
- Step 7. From the Group Policy page, click **Next** to configure the users and user groups for the SSL VPN remote clients on the local database. In this example, we used the default user group **admin** and created user accounts under that group on the local database.

To add your own user groups, click **Add**. You can also configure user accounts on an Active Directory or RADIUS server. For more information see the "Configuring the ISA500 for Active Directory/LDAP and RADIUS Authentication" application note at: www.cisco.com/go/isa500resources.

| tting Started<br>L Remote Access | User Group |       |                      |                     |           | Help |
|----------------------------------|------------|-------|----------------------|---------------------|-----------|------|
| onfiguration                     | -Add 🗙 De  | liete |                      |                     |           |      |
| ser Group                        | Sequence   | Name  | User Membership List | SSL VPN             | Configure |      |
| immary                           |            | admin |                      | SSLVPNDefaultPolicy | 10        |      |
|                                  |            |       |                      |                     |           |      |
|                                  |            |       |                      |                     |           |      |
|                                  |            |       |                      |                     |           |      |
|                                  |            |       |                      |                     |           |      |
|                                  |            |       |                      |                     |           |      |
|                                  |            |       |                      |                     |           |      |

| er Group - Add/Edi                                                        |                                                                                                    | Help      |
|---------------------------------------------------------------------------|----------------------------------------------------------------------------------------------------|-----------|
| Group Settings                                                            | lembership<br>admin                                                                                                    |           |
| iervices<br>Veb Login:<br>SSL VPN:<br>Cisco IPsec VPN:<br>Captive Portal: | <ul> <li>Disable Read Only Administrator</li> <li>SSLVPNDefaultPolicy </li> <li>Enable Disable</li> <li>Enable Disable</li> </ul> |           |
|                                                                           |                                                                                                    |           |
|                                                                           |                                                                                                    | Ok Cancel |

a. Click the **Membership** tab to create a new user account for the remote client. Enter the **User Name** and **Password** and then click **Create**. In this example, we created a user named **jdoe**.

| Group Settings                 | mbership   |  |
|--------------------------------|------------|--|
| User                           | Membership |  |
| Create new membe<br>Jser Name: | er:        |  |
| <sup>D</sup> assword:          | ••••••     |  |

|                                                                  |              | Help |
|------------------------------------------------------------------|--------------|------|
| Group Settings Me                                                | mbership     |      |
| Jser<br>doe                                                      | e Membership |      |
|                                                                  | ar ·         |      |
| Create new membe                                                 | ····         |      |
| Create new membe<br>Jser Name:                                   |              |      |
| Create new membe<br>User Name:<br>Password:                      |              |      |
| Create new membe<br>User Name:<br>Password:<br>Password Confirm: |              |      |

| Group Settings Member | ship               |  |
|-----------------------|--------------------|--|
| User                  | Membership<br>Idoe |  |
| Create new member :   |                    |  |
| User Name:            |                    |  |
| User Name:            | reate              |  |

Step 8. Click the right arrow to add **jdoe** as a member to the user group **admin**.

- Step 9. Create more user accounts as needed and then click **OK** to save your settings.
- Step 10. Click **Next** to continue to the SSL VPN summary page. Verify that the information is correct and then click **Finish** to save the configuration.

| Getting Started            | SSL VPN summa                                                                    |                                                                                      | Help |
|----------------------------|----------------------------------------------------------------------------------|--------------------------------------------------------------------------------------|------|
| SL Remote Access           |                                                                                  |                                                                                      |      |
| Group Policy<br>User Group | SSL VPN Server Setting<br>Gateway Interface<br>Gateway Port                      | 9<br>WAN1 443                                                                        |      |
| Summary                    | Client Address pool<br>Client Netmask<br>Client Internet Access<br>Client Domain | default<br>192168.200.0<br>255.255.255.0<br>Enabled<br>cisco.com<br>Welcome to Cisco |      |
|                            | Login Banner                                                                     | Systems Network For<br>further assistance<br>please contact<br>admin@cisco.com.      |      |
|                            | Policy Name<br>SSL\PNDefaultPolicy                                               | Applied Group List<br>admin                                                          |      |
|                            |                                                                                  |                                                                                      |      |
|                            |                                                                                  |                                                                                      |      |

# **Configuring SSL VPN Split Tunneling**

SSL VPN split tunnelling allows specific traffic to be routed outside of the AnyConnect client tunnel. You can configure network traffic to be either included (resolved by the SSL VPN tunnel), or excluded (resolved through the ISP or the WAN connection).

To configure split tunneling mode, follow these steps:

- For steps 1 though 5, follow the same steps as those in Configuring SSL VPN Full Tunnelling, page 2. In this example the IE Proxy settings are left unchanged. For more about the proxy settings feature see page 6.
- Step 2. Click the Split Tunneling Settings tab to configure the policy.
  - a. Check the box to enable Split Tunneling.

In this example, the **Exclude Traffic** option is enabled. With this option all network traffic on the remote client (except for those networks added to exclude traffic) is routed to the ISA500 and the excluded traffic is routed to the ISP.

If you select **Include Traffic**, all network traffic on the remote client (except for those networks added to include traffic) is routed to the ISP and the included traffic is routed to the ISA500.

**NOTE** You can select either the Include Traffic or Exclude Traffic option for the group policy but not both.

| Basic Settings   IE                          | Proxy Settings Split             | Tunneling Settings | Zone-based Firewall Settings |   |
|----------------------------------------------|----------------------------------|--------------------|------------------------------|---|
| Enable Split<br>Split Selection:<br>Address: | Tunneling<br>🔵 Include Traffic 🖲 | Exclude Traffic    |                              | ^ |
| Split Table                                  |                                  |                    |                              |   |
| 🗙 Delete                                     |                                  |                    |                              |   |
| IP IP                                        | Netmask                          |                    |                              |   |
|                                              | No data a                        |                    |                              |   |
|                                              |                                  |                    |                              |   |
| Exclude Local                                |                                  |                    |                              |   |
| Exclude Local                                | 0.040                            | ( A 4 4            |                              | ~ |
|                                              |                                  |                    |                              |   |

b. Enter the **Address** and **Netmask** for the traffic that you want to exclude when routing traffic to the ISA500 and then click **Add**.

| lasic Sattings             | IE Drovy Sattings                   | Solit Tuppeling Settinge | Zone hased Firewall Settings |     |
|----------------------------|-------------------------------------|--------------------------|------------------------------|-----|
|                            | a lit Turne a line                  | opik runneing sexings    | Zone-based in email cettings | ~   |
| Enable a<br>Split Coloctic | spint i uninening<br>sp: Include Tr | offic 💽 Evoludo Troffic  |                              |     |
| s i i                      | 128 107 0.0                         |                          |                              |     |
| Address:                   | 120.101.0.0                         |                          |                              |     |
| vetmask:                   | 255.255.0.0                         |                          | Add                          |     |
| Colit Notes                | ork                                 |                          |                              | 11  |
| Split Netwo                |                                     |                          |                              |     |
| XDelete                    |                                     |                          |                              |     |
| IP                         | Netm                                | ask                      |                              |     |
|                            | No                                  | data available           |                              |     |
|                            |                                     |                          |                              |     |
|                            |                                     |                          |                              |     |
|                            |                                     |                          |                              |     |
|                            |                                     |                          |                              |     |
|                            |                                     |                          |                              |     |
|                            |                                     |                          |                              | -   |
|                            |                                     |                          |                              |     |
|                            |                                     |                          |                              | 0 1 |

- c. Check the Exclude Local LANs box to exclude the remote clients local LAN from traffic that is resolved by ISA500. When enabled, traffic routed to the hosts on the same LAN as the remote client is routed directly to the hosts (instead of sent to the ISA500 to route back on same secure tunnel).
- d. Enter the **DNS server IP address** in the Split DNS field and click **Add**. The DNS server resolves domain names when traffic is sent to the excluded networks.
- Step 3. Click **OK** to save your settings.
- Step 4. Click the **Zone-based Firewall Settings** tab.

By default, the remote clients can access resources on all of the ISA500 interfaces. You can control this access by changing the Access Setting for a particular zone to Permit or Deny. In this example, the firewall is configured to deny LAN and VPN access to the remote client.

| asic Settings | IE Proxy Settings | Split Tunneling Settings | Zone-based Firewall Settings |  |
|---------------|-------------------|--------------------------|------------------------------|--|
| Access Con    | trol              |                          |                              |  |
| Zone          | Access Set        | ting                     |                              |  |
| LAN           | Permit            | Oeny                     |                              |  |
| WAN           | Permit            | Deny                     |                              |  |
| DMZ           | Permit            | ODeny                    |                              |  |
| VPN           | Permit            | Oeny                     |                              |  |
| GUEST         | Permit            | ODeny                    |                              |  |
| VOICE         | Permit            | Deny                     |                              |  |
|               |                   |                          |                              |  |
|               |                   |                          |                              |  |
|               |                   |                          |                              |  |
|               |                   |                          |                              |  |
|               |                   |                          |                              |  |
|               |                   |                          |                              |  |
|               |                   |                          |                              |  |
|               |                   |                          |                              |  |

- Step 5. Click **OK** when you are finished.
- Step 6. Configure the user accounts for the SSL VPN remote clients on the local database. Follow the same steps as those for configuring full tunnel mode on page 7.

### **Basic Configuration Settings**

This section describes the basic settings required for an SSL VPN Configuration. You can configure these settings from the Remote Access VPN Wizard or from the **VPN > SSL Remote User Access > SSL VPN Configuration** page.

- Gateway Interface: The WAN port through which SSL VPN connection requests are sent to the ISA500. By default, WAN1 (mandatory) is the only available interface and is the only option that appears in the Gateway Interface drop-down menu.
  - For a WAN load balancing configuration, choose either WAN1 or WAN2 depending on your network.
  - For a WAN failover configuration, always choose the primary WAN (WAN1) as the gateway interface.

**NOTE** If a failover occurs, the SSL VPN service restarts and uses the standby WAN as the gateway interface.

**Gateway Port**: By default, SSL VPN operates on port number 443. If desired, you can change the port number to a user-defined value. When configuring the port, the SSL VPN client must enter the entire address pair as *Gateway IP Address:Gateway Port Number* to connect to the ISA500.

In this example, the AnyConnect client uses the default SSL VPN port and the ISA500 IP address 220.0.0.1.

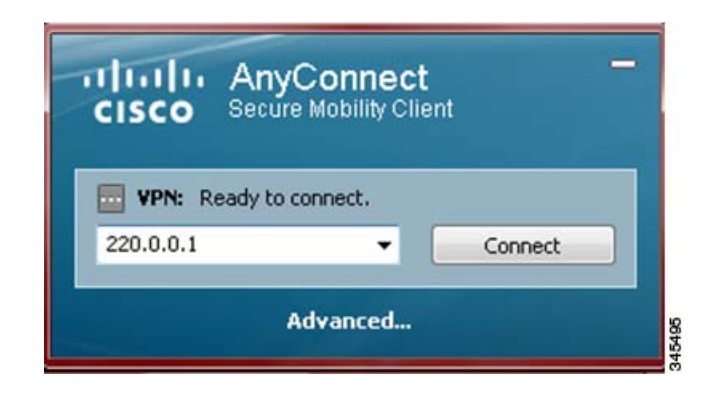

In this example, the ISA500 IP address 220.0.0.1 is the same as before, but the SSL VPN port was changed to 10000.

| cisco        | AnyCo<br>Secure Mo | onnect<br>obility Clier |         |
|--------------|--------------------|-------------------------|---------|
| VPN: Re      | eady to conn       | nect.                   |         |
| 220.0.0.1:10 | 0000               | -                       | Connect |

- Certificate file: File used to authenticate remote users who try to access the corporate network through the SSL VPN tunnels. You can choose either the default certificate file or import one of your choice.
- Client Address Pool: Private network address from which the host IP address is assigned to the remote access client. The IP address range must not overlap with other IP addresses on the local network.
- **Client Netmask**: Netmask address for the network address chosen for the client's address pool. Valid netmask addresses are 255.255.255.0, 255.255.255.128 and 255.255.255.192.

The following table shows the network address range for different network addresses. This example assumes that the maximum number of clients connected to the ISA500 is 50.

| Network IP<br>Address | Netmask         | Beginning Host<br>Address | Ending Host<br>Address | SSL VPN Gateway IP<br>Address |
|-----------------------|-----------------|---------------------------|------------------------|-------------------------------|
| 10.10.10.0            | 255.255.255.0   | 10.10.10.2                | 10.10.10.51            | 10.10.10.1                    |
| 172.16.10.0           | 255.255.255.128 | 172.16.10.130             | 172.16.10.179          | 172.16.10.129                 |
| 192.168.10.0          | 255.255.255.192 | 192.168.10.194            | 192.168.10.243         | 192.168.10.193                |

- Client Internet Access: Automatically creates advanced NAT rules to allow SSL VPN clients to
  access the Internet over the SSL VPN tunnels. This option is enabled by default.
- Client Domain: Changes the default text to the domain name of choice given to the SSL VPN address space.
- Login Banner: Text entered in the login banner field that appears after a remote user authenticates to the SSL VPN server. You can change the default banner text to whatever you want. For example: Welcome to xyz company. For assistance contact admin@xyz.com.

# Connecting the AnyConnect Client to the ISA500

After you configure the ISA500 for SSL VPN, you can set up the connection to the AnyConnect client. This client establishes the SSL VPN tunnels and provides users with a secure VPN connection to the ISA500.

Make sure that the user has already installed the AnyConnect client installed on their workstations. To download the latest client, see: http://www.cisco.com/cisco/software/ navigator.html?mdfid=281268793&i=rm.

Follow these steps to connect the client to the ISA500. In this example, we used the Cisco AnyConnect Secure Mobility Client v3.0.2052 on a Windows 7 computer.

- Step 1. Launch the AnyConnect client.
- Step 2. From the AnyConnect Secure Mobility Client window, click the **Advanced** link.

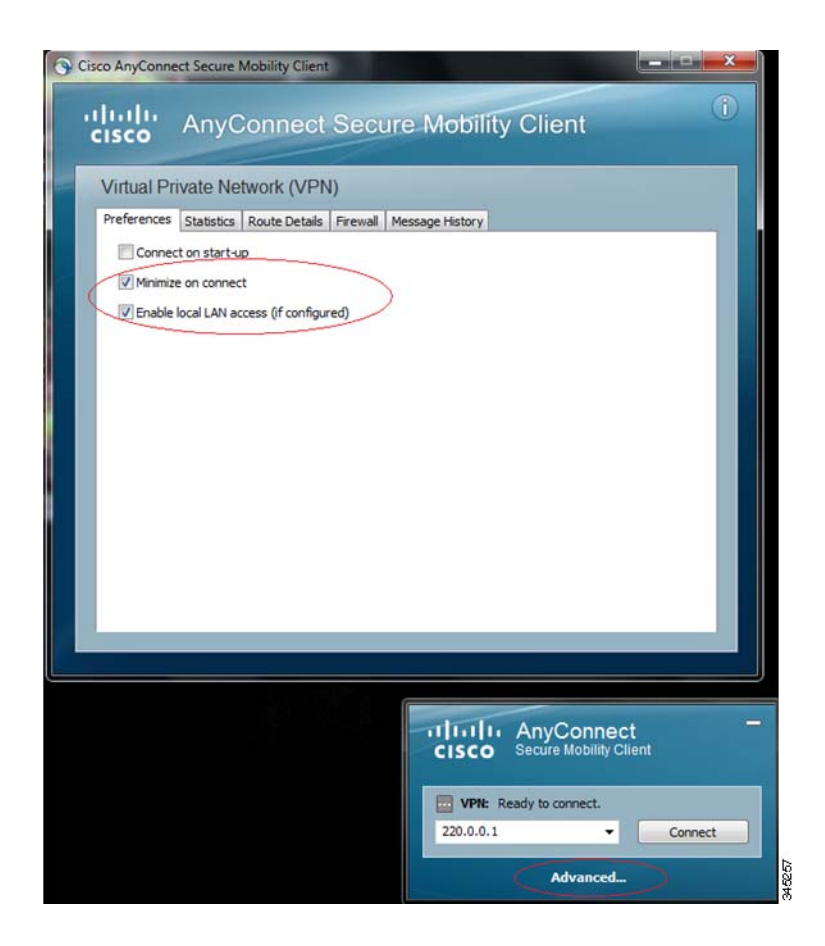

- Step 3. Under Preferences, check the Enable local LAN access box. You must select this option if you enabled it in the Split Tunneling settings as described on page 11. If this option is disabled, the local LAN to which the remote client belongs will not be excluded from routing packets to the ISA500.
- Step 4. Choose the ISA500 WAN address in the AnyConnect dialog box and click Connect.

| cisco     | AnyConnec<br>Secure Mobility Cl<br>No Network Conn | ct<br>lient<br>nectivity |
|-----------|----------------------------------------------------|--------------------------|
| VPN: Ve   | erify your network co                              | nnection.                |
| 220.0.0.1 | -                                                  | Connect                  |
|           | Advanced                                           |                          |

Step 5. Enter the remote client's **Username** and **Password** and click **OK**.

| Please enter | your username and password. |
|--------------|-----------------------------|
| Username:    | jdoe                        |
| Password:    | ******                      |
|              | W.P.                        |

The banner text message appears and prompts the remote user to **Accept** the connection. The SSL VPN connection is then established.

**NOTE** If you receive an error message or if the connection fails, see Troubleshooting, page 26 for more information.

| Welcome to Cisco Systems Network. Fo<br>contact admin@cisco.com. | r further assistance please | * |
|------------------------------------------------------------------|-----------------------------|---|
|                                                                  |                             | Ŧ |

You can view the connection status and other details about the VPN from the AnyConnect VPN status pages. These pages show the status, routing, and client connection information for the VPN.

|              | - 11         | V 11 2000     | 10         |                   |                         |     |
|--------------|--------------|---------------|------------|-------------------|-------------------------|-----|
| Virtual Pr   | ivate Ne     | twork (VPN    | 1)         |                   |                         |     |
| Preferences  | Statistics   | Route Details | Firewall   | Message History   |                         | 100 |
| Connection   | Information  | 1             |            | Address Informa   | ation                   |     |
| State:       |              |               | Connecte   | d Client (IPv4):  | 192.168.200.3           |     |
| Mode:        |              |               | All Traffi | c Client (IPv6):  | Not Available           |     |
| Duration     | :            |               | 00:01:3    | 9 Server:         | 220.0.0.1               |     |
| Bytes        |              |               |            | Transport Inform  | nation                  |     |
| Sent:        |              |               | 1791       | 3 Protocol:       | TLS                     |     |
| Received     | i:           |               | 60         | 9 Cipher:         | RSA_AES_256_SHA1        |     |
| Frames       |              |               |            | Compression:      | None                    |     |
| Sent:        |              |               | 22         | 9 Proxy Addres    | s: No Proxy             |     |
| Received     | l:           |               |            | 4 Feature Configu | ration                  |     |
| Control Era  | mar          |               |            | FIPS Mode:        | Disabled                |     |
| Sent:        | inco         |               |            | Trusted Netw      | ork Detection: Disabled |     |
| Received     | i:           |               |            | Always On:        | Disabled                |     |
| Client Mana  | nement       |               |            | Secure Mobility S | Solution                |     |
| Administr    | rative Domai | in:           | 220.0.0    | 1 Status:         | Unconfirmed             |     |
| muniii 115 U | Save Dollig  |               |            | Appliance:        | Not Available           |     |

| Preferences | Statistics | Route Details | Firewall | Message | History        |             |
|-------------|------------|---------------|----------|---------|----------------|-------------|
| Non-Sec     | ured Route | 25            |          |         | Secured Routes |             |
| Destinat    | on         | Subnet Mask   |          |         | Destination    | Subnet Mask |
|             |            |               |          |         |                |             |

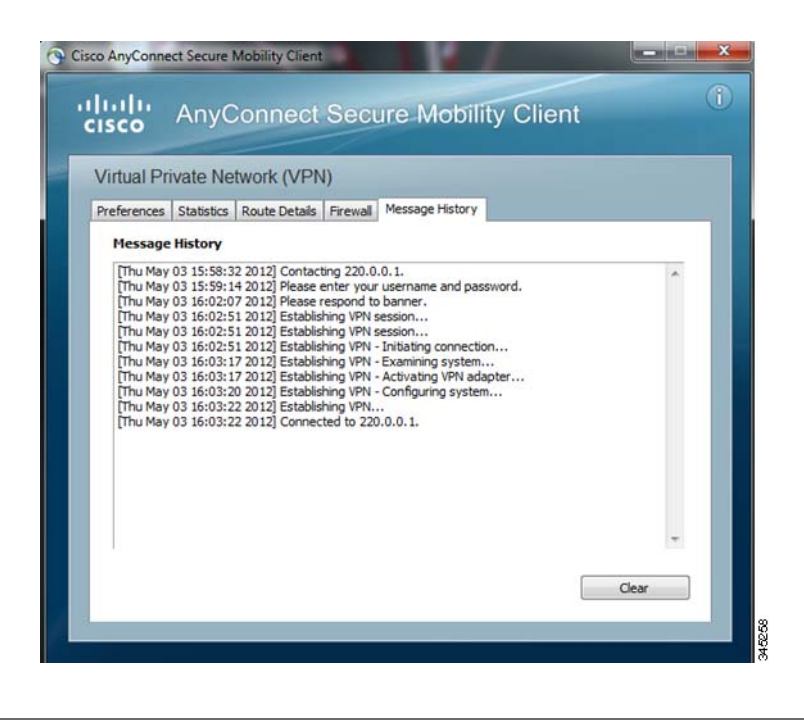

# Verifying the SSL VPN Connection

You can use the ISA500 SSL VPN Status page to view the information for all active VPN sessions. This page is automatically updated every 10 seconds.

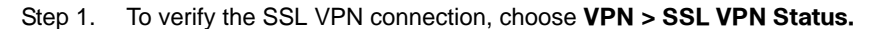

| cisco ISA                                                                                                    | Business                                                      | Configur      | ation Utili   | ty                |                 |               |               |            |           |
|----------------------------------------------------------------------------------------------------|---------------------------------------------------------------|---------------|---------------|-------------------|-----------------|---------------|---------------|------------|-----------|
| Configuration Wi                                                                                                    | zards                                                         | SS            | VPN Stat      | us                |                 |               |               |            |           |
| Networking                                                                                                    |                                                               | Ref           | resh          |                   |                 |               |               |            |           |
| Networking                                                                                                    |                                                               | Acti          | ve Sessions S | SL VPN Statistics |                 |               |               |            |           |
| Firewall                                                                                                    |                                                               | Ac            | tive Sessions |                   |                 |               |               |            |           |
| Security Services                                                                                                    | k                                                             | 3             | Disconnect    |                   |                 |               |               |            |           |
| VPN                                                                                                    |                                                               |               | Session ID    | Liser Name        | Client IP (Actu | al) Client IP | (APN) Cor     | nect Time  | Configure |
| <ul> <li>VPN Status</li> <li>IPsec VPN S</li> </ul>                                                                                                    | Status                                                        |               | 5             | jdoe              | 220.0.0.2       | 192.168       | 200.7 00:0    | 08:46      | N.        |
| SSL VPN Sta<br>Site-to-Site                                                                                                    | Access                                                        |               |               |                   |                 |               |               |            |           |
| <ul> <li>SSL Remote L<br/>SSL VPN Co<br/>SSL VPN Go</li> </ul>                                                                                                    | User Access<br>onfiguration<br>oup Policies                   |               |               |                   |                 |               |               |            |           |
| Lazo Const                                                                                                    | N Client                                                      |               |               |                   |                 |               |               |            |           |
| VPN Passthroi                                                                                                    | ugh                                                           |               |               |                   |                 |               |               |            |           |
| SSL VPN Stat                                                                                                    | tus                                                           |               |               |                   |                 |               |               |            |           |
| Refresh                                                                                                    |                                                               |               |               |                   |                 |               |               |            |           |
| Active Sessions                                                                                                    | R VPN Statistics                                              |               |               |                   |                 |               |               |            |           |
| Gobal Status<br>Active Users<br>In CSTP Frames.<br>In CSTP Data<br>In CSTP Data<br>In CSTP Control.<br>Out CSTP Frames:<br>Out CSTP Pata:<br>Out CSTP Data<br>Out CSTP Control.<br>Oesc. | 1<br>4433<br>310492<br>4372<br>61<br>308<br>26128<br>306<br>0 |               |               |                   |                 |               |               |            |           |
| Session Statistics                                                                                                    |                                                               |               |               |                   |                 |               |               |            |           |
| - Clear                                                                                                    |                                                               |               |               |                   |                 |               |               |            |           |
| Session ID                                                                                                    | In CSTP Frames                                                | In CSTP Bytes | In CSTP Data  | In CSTP Control   | Out CSTP Fra. O | t CSTP Bytes  | Out CSTP Data | Out CSTP C | Configure |
| 5                                                                                                    | 85                                                            | 5682          | 74            | 11                | 72 75           | 60            | 72            | 0          | Clear     |

Step 2. Click the SSL VPN Statistics tab to view the traffic statistics.

| Refresh                                                                                                    |                                                        |               |              |                 |              |                |               |             |               |
|----------------------------------------------------------------------------------------------------|--------------------------------------------------------|---------------|--------------|-----------------|--------------|----------------|---------------|-------------|---------------|
| Active Sessions                                                                                                    | it. VPN Statistics                                     |               |              |                 |              |                |               |             |               |
| Global Status<br>Active Users:<br>In CSTP Frames:<br>In CSTP Bytes:<br>In CSTP Data:<br>In CSTP Control:<br>Out CSTP Control:<br>Out CSTP Data:<br>Out CSTP Data:<br>Out CSTP Control:<br>Otes: | 1<br>551<br>41466<br>549<br>2<br>30<br>2360<br>30<br>0 |               |              |                 |              |                |               |             |               |
| Session Statistics                                                                                                    | 1                                                      |               |              |                 |              |                |               |             |               |
| Clear                                                                                                    |                                                        |               |              |                 |              |                |               |             |               |
| Session ID                                                                                                    | In CSTP Frames                                         | In CSTP Bytes | In CSTP Data | In CSTP Control | Out CSTP Fra | Out CSTP Bytes | Out CSTP Data | Out CSTP Co | Configure     |
|                                                                                                    |                                                        | 1.12.2.2      | 2743 A. 201  |                 |              |                |               |             | (Creater Han) |

After the SSL VPN session is established, a dynamic access control list (ACL) is added to the ISA500 firewall based on the Zone-based Firewall settings that you configured on page 12.

| () (C)    |                                                                                                 |                                                                                                    | 9                                                                                                    |                                                                                                    |                                                                                                    |                                                                                                    | _                                                                                                    |                                                                                                    |                                                                                                    |                                                                                                    |                                                                                                    |
|-----------|-------------------------------------------------------------------------------------------------|----------------------------------------------------------------------------------------------------|----------------------------------------------------------------------------------------------------|----------------------------------------------------------------------------------------------------|----------------------------------------------------------------------------------------------------|----------------------------------------------------------------------------------------------------|----------------------------------------------------------------------------------------------------|----------------------------------------------------------------------------------------------------|----------------------------------------------------------------------------------------------------|----------------------------------------------------------------------------------------------------|----------------------------------------------------------------------------------------------------|
| trol List |                                                                                                 |                                                                                                    |                                                                                                    |                                                                                                    |                                                                                                    |                                                                                                    |                                                                                                    |                                                                                                    |                                                                                                    |                                                                                                    |                                                                                                    |
| Delete    | 🖓 Reset 🛛 😚 Re                                                                                  | efresh                                                                                                    |                                                                                                    |                                                                                                    |                                                                                                    |                                                                                                    |                                                                                                    |                                                                                                    |                                                                                                    |                                                                                                    |                                                                                                    |
| Enable    | From Zone                                                                                       | To Zone                                                                                                    | Services                                                                                                    | Source Address                                                                                                    | Destination Address                                                                                                    | Hit Count                                                                                                    | Log                                                                                                    | Action                                                                                                    | Detail                                                                                                    | Configure                                                                                                    |                                                                                                    |
|           | SSLVPN                                                                                          | LAN                                                                                                    |                                                                                                    | sslvpnSession0                                                                                                    | Any                                                                                                    |                                                                                                    |                                                                                                    | Deny 👻                                                                                                    | 0                                                                                                    |                                                                                                    |                                                                                                    |
|           | SSLVPN                                                                                          | WAN                                                                                                    |                                                                                                    | sslvpnSession0                                                                                                    | Any                                                                                                    |                                                                                                    |                                                                                                    | Permit -                                                                                                    | 0                                                                                                    |                                                                                                    |                                                                                                    |
|           | SSLVPN                                                                                          | DMZ                                                                                                    |                                                                                                    | sslvpnSession0                                                                                                    | Any                                                                                                    |                                                                                                    |                                                                                                    | Permit 👻                                                                                                    | 0                                                                                                    |                                                                                                    |                                                                                                    |
|           | SSLVPN                                                                                          | VPN                                                                                                    |                                                                                                    | sslvpnSession0                                                                                                    | Any                                                                                                    |                                                                                                    |                                                                                                    | Deny -                                                                                                    | 0                                                                                                    |                                                                                                    |                                                                                                    |
|           | SSLVPN                                                                                          | GUEST                                                                                                    |                                                                                                    | sslvpnSession0                                                                                                    | Any                                                                                                    |                                                                                                    |                                                                                                    | Permit 👻                                                                                                    | 0                                                                                                    |                                                                                                    |                                                                                                    |
|           | SSLVPN                                                                                          | VOICE                                                                                                    |                                                                                                    | sslvpnSession0                                                                                                    | Any                                                                                                    |                                                                                                    |                                                                                                    | Permit 👻                                                                                                    | 0                                                                                                    |                                                                                                    |                                                                                                    |
|           | LAN                                                                                             | WAN                                                                                                    |                                                                                                    |                                                                                                    |                                                                                                    |                                                                                                    |                                                                                                    | Permit -                                                                                                    | 0                                                                                                    |                                                                                                    |                                                                                                    |
|           | LAN                                                                                             | DMZ                                                                                                    |                                                                                                    |                                                                                                    |                                                                                                    |                                                                                                    |                                                                                                    | Permit 👻                                                                                                    | 0                                                                                                    |                                                                                                    |                                                                                                    |
|           | LAN                                                                                             | VPN                                                                                                    |                                                                                                    |                                                                                                    |                                                                                                    |                                                                                                    |                                                                                                    | Permit 👻                                                                                                    | 0                                                                                                    |                                                                                                    |                                                                                                    |
|           | LAN                                                                                             | GUEST                                                                                                    |                                                                                                    |                                                                                                    |                                                                                                    |                                                                                                    |                                                                                                    | Permit 👻                                                                                                    | 0                                                                                                    |                                                                                                    |                                                                                                    |
|           | LAN                                                                                             | SSLVPN                                                                                                    |                                                                                                    |                                                                                                    |                                                                                                    |                                                                                                    |                                                                                                    | Permit +                                                                                                    | 0                                                                                                    |                                                                                                    |                                                                                                    |
|           | LAN                                                                                             | VOICE                                                                                                    |                                                                                                    |                                                                                                    |                                                                                                    |                                                                                                    |                                                                                                    | Deny -                                                                                                    | 0                                                                                                    |                                                                                                    |                                                                                                    |
|           | rtrol List<br>Delete<br>Enable<br>V<br>V<br>V<br>V<br>V<br>V<br>V<br>V<br>V<br>V<br>V<br>V<br>V | Control List      Control List      Control | Rest         Refersh           Enable         From Zone         To Zone           SSLVPN         LAN           SSLVPN         VAN           SSLVPN         VAN           SSLVPN         VAN           SSLVPN         VAN           SSLVPN         VAN           SSLVPN         VOLE           SSLVPN         VOLE           LAN         VAN           LAN         VAN           LAN         VAN           LAN         VAN           LAN         VAN           LAN         VAN           LAN         GUEST           LAN         GUEST           LAN         GUEST           LAN         GUEST           LAN         GUEST           LAN         SUEVPN | Rest         Refresh           Enable         Form Zone         To Zone         Services           SSLVPN         LAN         SSLVPN         VAN           SSLVPN         MAZ         SSLVPN         VAZ           SSLVPN         VMA         SSLVPN         VAZ           SSLVPN         VDCE         SSLVPN         VOICE           LAN         VAX         VOICE         LAN           LAN         VAX         VAX         VAX | No Lone         No Lone         No Lone         No Lone         No Lone           Date         From Lone         To Zone         Services         Source Address           Call         From Zone         To Zone         Services         Source Address           SILVPN         LAN         SstypRession0         SstypRession0           SILVPN         MAN         sstypRession0           SILVPN         VPN         sstypRession0           SILVPN         VDEST         sstypRession0           SILVPN         VOICE         sstypRession0           SILVPN         VOICE         sstypRession0           LAN         VAN         VAN           LAN         VAN         VAN           LAN         LAN         VPN           LAN         VPN         LAN           LAN         SSUPN         VICE | Number     Number     Number       Date:     Reset     Referation       Enable     From Zone     To Zone     Services     Source Address       Image: Services     Source Address     Destination Address       Image: Services     Source Address     Destination Address       Image: Services     Source Address     Destination Address       Image: Services     Source Address     Destination Address       Image: Services     Source Address     Destination Address       Image: Services     Source Address     Destination Address       Image: Services     Source Address     Destination Address       Image: Services     Source Address     Any       Image: Services     Source Address     Any       Image: Services     Source Address     Any       Image: Services     Source Address     Any       Image: Services     Source Address     Any       Image: Services     Source Address     Any       Image: Services     Source Address     Any       Image: Services     Source Address     Any       Image: Services     Source Address     Any       Image: Services     Source Address     Any       Image: Services     Source Address     Any       Image: Services     Sourc | Number     Number       Context     Reset       Context     Reset       Enable     From Zone       To Zone     Services       StuPrn     LAN       SSLVPN     VAN       SSLVPN     VAN       SSLVPN     VAN       SSLVPN     VAN       SSLVPN     VAN       SSLVPN     VAN       SSLVPN     VAN       SSLVPN     VAN       SSLVPN     VAN       SSLVPN     VAN       SSLVPN     VOICE       SSLVPN     VOICE       SSLVPN     VOICE       SSLVPN     VOICE       SSLVPN     VOICE       LAN     DMZ       UAN     VAN       UAN     UAN       UAN     OUEST       LAN     OUEST       LAN     OUEST       LAN     OUEST       LAN     OUEST       LAN     OUEST       LAN     OUEST       LAN     OUEST       LAN     OUEST       LAN     OUEST | Result     Result     Result       Code:     Result     Result       Enable     From Zone     To Zone       SSLVPN     LAN     sshpn2esion0       X     SSLVPN     MAN       SSLVPN     DMX     sshpn2esion0       X     SSLVPN     MAN       SSLVPN     DMX     sshpn2esion0       X     SSLVPN     VMN       SSLVPN     VMN       SSLVPN     VMN       SSLVPN     VMN       SSLVPN     VOICE       SSLVPN     VOICE       SSLVPN     VOICE       SSLVPN     VOICE       SSLVPN     VOICE       SSLVPN     VOICE       SSLVPN     VOICE       LAN     DMZ       ILAN     OUEST       LAN     OUEST       LAN     OUEST       LAN     OUEST       LAN     OUEST       LAN     OUEST | Rest         Rest         Services           SUPPN         LAN         SshynDession0         Any         Destination Address         Hit Count         Log         Action           Imable         From Zone         To Zone         Services         Source Address         Destination Address         Hit Count         Log         Action           Image: Signature         SsluPN         LAN         sshynDession0         Any         Derry         Derry         Derry         Derry         SsluPN         Derry         SsluPN         Derry         Derry         Derry         Derry         SsluPN         VDMZ         SshynDession0         Any         Derry         Derry         Derry         SsluPN         VDMZ         SshynDession0         Any         Derry         Derry         Derry         Derry         Derry         SsluPN         VDICE         SshynDession0         Any         Derry         Derry         Derry         Derry         Derry         Derry         Derry         Derry         SsluPN         Derry         Derry         SsluPN         Derry         Derry         Derry         Derry         Derry         Derry         Derry         Derry         SsluPN         Derry         Derry         Derry         Derry         Derry | Name     Rest     Rest       Coste:     Ray     Rest       Enable     From Zone     To Zone     Services       SSLVPN     LAN     SstynnBession0     Any       2     SSLVPN     VAN     SstynnBession0       2     SSLVPN     MAX     SstynnBession0       2     SSLVPN     VAN     SstynnBession0       2     SSLVPN     VAN     SstynnBession0       2     SSLVPN     VAN     SstynnBession0       2     SSLVPN     VAN     SstynnBession0       2     SSLVPN     VOICE     SstynnBession0       3     SSLVPN     VOICE     SstynnBession0       2     SSLVPN     VOICE     SstynnBession0       2     SSLVPN     VOICE     SstynnBession0       2     SSLVPN     VOICE     SstynnBession0       2     SSLVPN     VOICE     SstynnBession0       2     LAN     DMZ     Permit     0       2     LAN     QUEST     SstynnBession0     Permit       2     LAN     QUEST     Permit     0       2     LAN     QUEST     Permit     0       2     LAN     QUEST     Permit     0       2     LAN | Province       Province       Source Address       Destination Address       Hit Count       Log       Action       Detail       Configure         Enable       From Zone       To Zone       Services       Source Address       Destination Address       Hit Count       Log       Action       Detail       Configure         Image: Status in Address       Status in Address       Hit Count       Log       Action       Detail       Configure       Image: Status in Address       Image: Status in Address       Image: Status |

# **Configuring Advanced Settings**

This section provides information on using the advanced features on the ISA500. It includes the following:

- Advanced Configuration Settings
- Configuring the Cisco SPA525G with the ISA500
- Configuring Content Filtering Policies

### **Advanced Configuration Settings**

These are the advanced (optional) configuration settings that are available for SSL VPN. You can configure these settings from the **Remote Access VPN Wizard** or from the **VPN > SSL Remote User Access > SSL VPN Configuration** page.

- Idle Timeout: Timeout value in seconds that the SSL VPN session remains idle after the ISA500 terminated the session. The default value is 2100 seconds.
- Session Timeout: Timeout value in seconds that a SSL VPN session can remain active. Set this value to a larger value to avoid terminating the session. The default value is 0 seconds, which keeps the SSL VPN session always active.
- Client DPD Timeout: Dead Peer Detection (DPD) allows detection and termination of inactive SSL VPN sessions. This timeout is configured on the remote client during the SSL VPN tunnel set up. If the session is nonresponsive for the period of the timeout value, the remote client will terminate the session. The default value is 300 seconds.
- Gateway DPD Timeout: If the SSL VPN session is unresponsive more than twice the amount of the DPD timeout value, the ISA500 will terminate the session. The default value is 300 seconds.
- **Keep Alive**: Timeout set on the remote client. A timeout interval periodically sends the Keep Alive packets to the ISA500 to indicate that it is active. The default value is 30 seconds.
- Lease Duration: Amount of time after which the SSL VPN client must send an IP address lease renewal request to the server. The default value is 43200 seconds.
- Max MTU: Maximum transmission unit for the session. The default value is 1406 bytes.
- **Rekey Interval**: Time interval for which the remote client negotiates with the ISA500 to rekey the session key. The default value is 3600 seconds

#### Configuring the Cisco SPA525G with the ISA500

You can create a secure VPN connection between the ISA500 and the Cisco SPA525G phone. The SPA525G has an embedded SSL VPN client that can be used to establish SSL VPN connections to the ISA500.

- Step 1. Log on to the SPA525G configuration utility.
- Step 2. Click the Information and Settings button.
- Step 3. Choose number 3 Network Configuration.

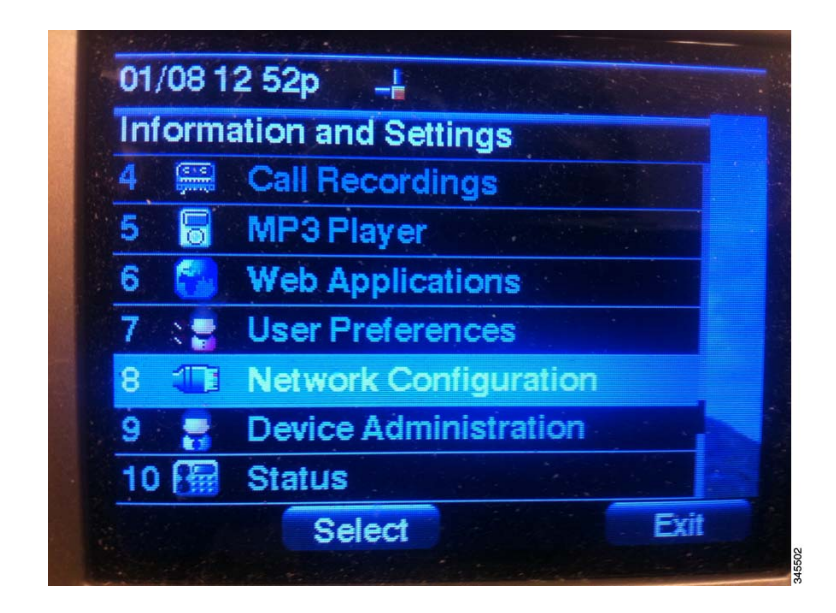

Step 4. Click the **VPN** option.

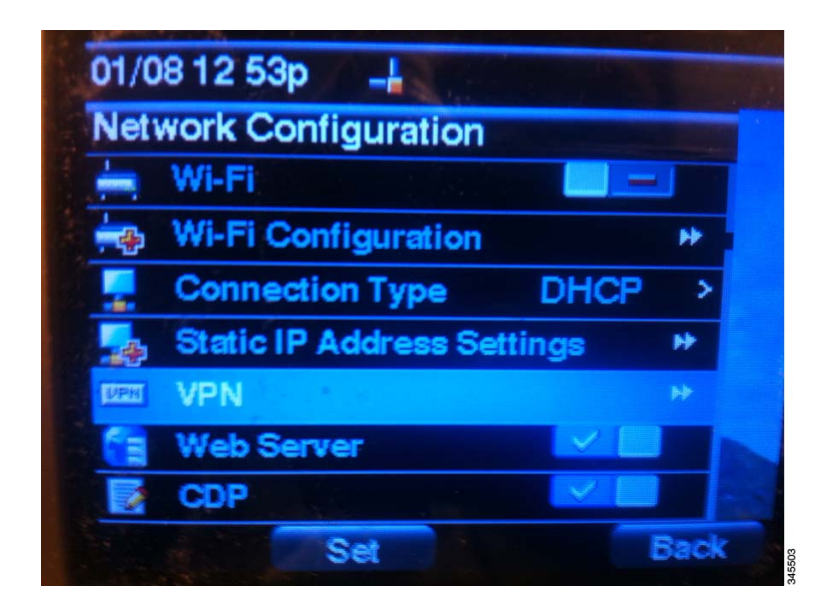

Step 5. Enter the **VPN Server**, **User Name**, and **Password** under VPN Settings. Leave the Tunnel Group field blank.

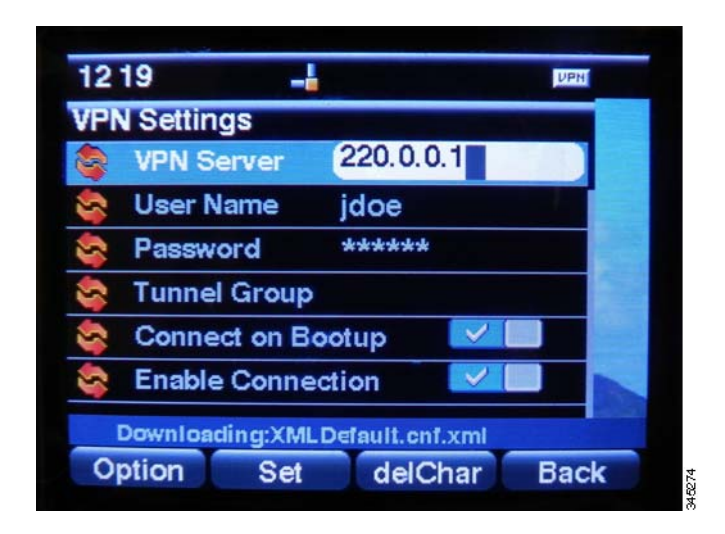

- Step 6. Check the **Connect on Bootup** box to establish a VPN connection every time that the phone boots up.
- Step 7. Click Set to save your settings.
- Step 8. Check the Enable Connection box to establish the SSL VPN connection.

The VPN connection is successful.

| 2 20               | UPN                                                                                                    |
|--------------------|----------------------------------------------------------------------------------------------------|
| PN Status          | States of the local division of the local division of the local di |
| VPN Connected      | Yes                                                                                                    |
| IP Address         | 192.168.200.7                                                                                                    |
| Subnet Mask        | 255.255.255.255                                                                                                    |
| Bytes Send         | 3786                                                                                                    |
| Bytes Recv         | 5040                                                                                                    |
|                    |                                                                                                    |
| ownloading:SEP0025 | 84060DCC.enf.xml                                                                                                    |
| Refresh            | Back                                                                                                    |

You can also verity the connection from the ISA500 Configuration Utility by choosing **VPN > VPN Status** > **SSL VPN Status**. This example shows that the SSL VPN session is now active.

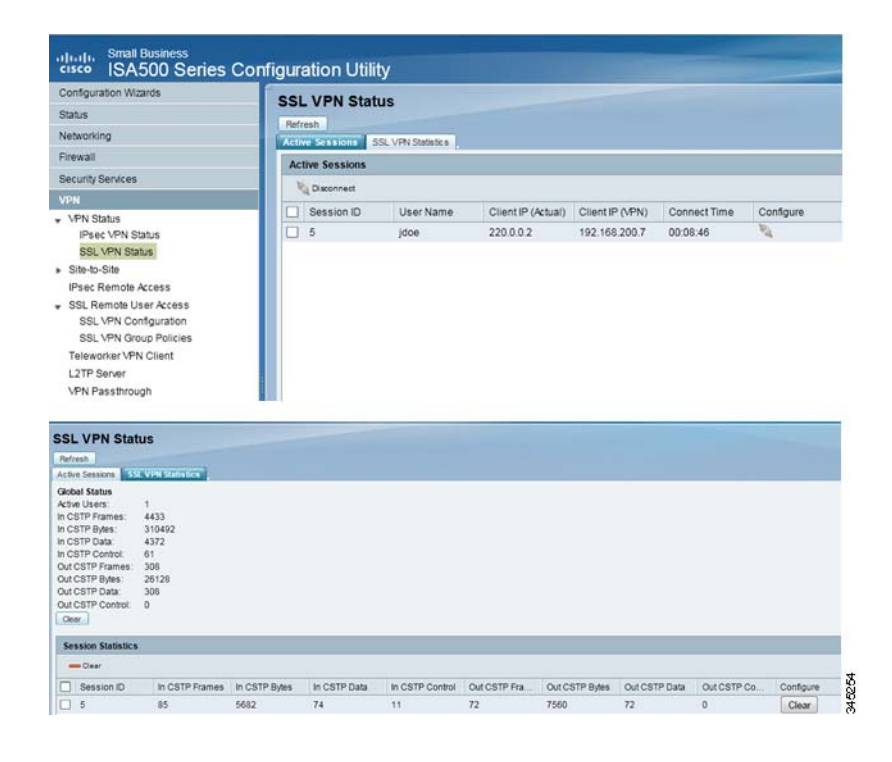

# **Configuring Content Filtering Policies**

You can configure content filtering policies on the ISA500 to specify which websites to block or allow on your network.

Step 1. Choose Firewall > Content Filtering > Content Filtering Policies.

| Configuration Wizards                                                       | Content Filtering          | Policies                                                             |                                                                |            |
|-----------------------------------------------------------------------------|----------------------------|----------------------------------------------------------------------|----------------------------------------------------------------|------------|
| Status                                                                      | Content Fillering Policies |                                                                      |                                                                |            |
| Frewall                                                                     | - the Add                  |                                                                      |                                                                |            |
| Access Control                                                              | Policy Profile             | Description                                                          |                                                                | Tas        |
| ACL Rules                                                                   | Detault_Profile            | Default profile - apply to all zone                                  | es by default                                                  | 1          |
| Detault Policies                                                            | SSLVPN_Profile             | Policy for SSL VPN users.                                            |                                                                | 13         |
| Content Filtering     Content Filtering Policies     Policy to Zone Mapping |                            | Content Filtering Policies - Add/Edit  Policy Profile SSLVPN_Profile | Help                                                           | 1          |
| Advanced Settings                                                           |                            | Description : Policy for SSL VPN                                     | Website Access Control List - Add/Edit                         | Help       |
| Attack Protection                                                           |                            | Website Access Control List                                          | Enable content filter urt: <ul> <li>On</li> <li>Off</li> </ul> |            |
| Session Limits                                                              |                            | nde Add X Delate All                                                 | URL: badsite.com                                               |            |
| Application Level Gateway                                                   |                            | Number Enable 1101                                                   | Match Type: Domain 💌                                           |            |
|                                                                             |                            | Transie Linker Sta                                                   | Action:                                                        |            |
|                                                                             | Save Cancel                |                                                                      | Deny C                                                         |            |
|                                                                             |                            |                                                                      |                                                                |            |
|                                                                             |                            |                                                                      |                                                                | Cox Cancel |
|                                                                             |                            |                                                                      |                                                                |            |
|                                                                             |                            |                                                                      |                                                                |            |
|                                                                             |                            |                                                                      |                                                                |            |
|                                                                             |                            |                                                                      |                                                                |            |
|                                                                             |                            |                                                                      |                                                                |            |
|                                                                             |                            |                                                                      |                                                                |            |
| Security Services                                                           |                            | (a) (b)                                                              | until them. (1) Para them                                      |            |
| VPN                                                                         |                            | For URLS not specified above :   Pe                                  | mmit mem O neny mem                                            |            |
| lisers                                                                      |                            |                                                                      | CK Cose                                                        |            |

- Step 2. Click **Add** to create a new policy profile.
- Step 3. In the Content Filtering Policies page, click Add
- Step 4. Under the Website Access Control List, specify the website URLs that you want to allow or block.
- Step 5. Click **OK** to save the new profile.
- Step 6. To map the content filtering policy profile to the SSL VPN zone, choose Content Filtering > Policy to Zone Mapping. Choose the content filtering policy for the SSL VPN zone and click Save.

# Troubleshooting

The following is a list of problems that might occur when AnyConnect client fails to connect to the ISA500:

- WAN Connection is Down
- Remote Client Cannot Reach the ISA500 WAN Interface
- Wrong Username and Password Combination
- Active Directory or RADIUS Server is Unresponsive
- Accessibility Issues

**NOTE** If logging is enabled on the ISA500, you can use the information in the syslogs for troubleshooting purposes. See Troubleshooting Using Log Files, page 28.

# WAN Connection is Down

Verify that your ISA500 is securely connected, or contact your Internet Service Provider (ISP) to resolve the issue.

### Remote Client Cannot Reach the ISA500 WAN Interface

Step 1. Uncheck the Block Ping WAN Interface option from the Firewall > MAC Filtering > Attack Protection. This option is typically used to prevent attackers from discovering your network through ICMP Echo (ping) requests.

| Configuration Wizards               | Attack Protection        |                     |                                              |  |  |  |
|-------------------------------------|--------------------------|---------------------|----------------------------------------------|--|--|--|
| Status                              | MRN Country Charles      |                     |                                              |  |  |  |
| Networking                          | WAN Security Checks      | ~                   |                                              |  |  |  |
| Firewall                            | Block Ping WAN Interface |                     |                                              |  |  |  |
| Access Control                      | Stealth Mode             |                     |                                              |  |  |  |
| ACL Rules<br>Default Policies       | Block TCP Flood          |                     |                                              |  |  |  |
| NAT                                 | LAN Security Checks      | WAN Security Checks |                                              |  |  |  |
| Content Filtering     MAC Filtering | Block UDP Flood          |                     |                                              |  |  |  |
| Attack Protection<br>Session Limits | Firewall Settings        |                     |                                              |  |  |  |
| Application Level Gateway           | Block ICMP Notification  |                     |                                              |  |  |  |
|                                     | Block Fragmented Packs   | its                 |                                              |  |  |  |
|                                     | Block Multicast Packets  |                     |                                              |  |  |  |
|                                     | DoS Attacks              |                     |                                              |  |  |  |
|                                     | SYN Flood Detect Rate:   | 128                 | max/sec (Range: 0-10000, Default: 128)       |  |  |  |
|                                     | Echo Storm:              | 15                  | ping pkts/sec (Range: 0~10000, Default 15)   |  |  |  |
|                                     | ICMP Flood               | 100                 | ICMP pkts/sec (Range: 0~10000, Default: 100) |  |  |  |

Step 2. Use the Diagnostic Utilities (**Device Management >Diagnostic Utilities > Ping**) to check the network connectivity between the remote client and the ISA500. Enter the client's **IP Address** and **Number of Pings** and click **Start**. The results appear in the pane below.

| Configuration Wizards                                                                                                    | Ping                                                                                                    |  |
|----------------------------------------------------------------------------------------------------|----------------------------------------------------------------------------------------------------|--|
| Status                                                                                                    | Dira Cattinus                                                                                                    |  |
| Networking                                                                                                    | Ping Settings                                                                                                    |  |
| Wireless                                                                                                    | * IP Address or URL: 128.107.229.220                                                                                                    |  |
| Firewall                                                                                                    | Packet Size: 32 bytes (Range: 32-65500)                                                                                                    |  |
| Security Services                                                                                                    |                                                                                                    |  |
| VPN                                                                                                    |                                                                                                    |  |
| Users                                                                                                    | Start Stop                                                                                                    |  |
| Device Management                                                                                                    | Baselita                                                                                                    |  |
| oysenin status<br>Processes<br>Resource Utilization<br>Administration<br>Backup/Restore<br>Certificate Management<br>Cisco Services & Support<br>Date and Time<br>Device Properties<br>Diagnostic Utilities<br>Ping<br>Traceroute<br>DNS Lookup<br>Packet Capture<br>Discovery Protocols<br>Firmware | PING 128.107.229.220 (128.107.229.220) 32(60) bytes of data.         From 172.16.100.10 icmp_seq=1 Destination Host Unreachable         From 172.16.100.10 icmp_seq=2 Destination Host Unreachable         From 172.16.100.10 icmp_seq=3 Destination Host Unreachable         From 172.16.100.10 icmp_seq=4 Destination Host Unreachable         From 172.16.100.10 icmp_seq=4 Destination Host Unreachable         From 172.16.100.10 icmp_seq=4 Destination Host Unreachable         From 172.16.100.10 icmp_seq=5 Destination Host Unreachable         From 172.16.100.10 icmp_seq=6 Destination Host Unreachable         From 172.16.100.10 icmp_seq=6 Destination Host Unreachable         From 172.16.100.10 icmp_seq=6 Destination Host Unreachable |  |
| License Management                                                                                                    |                                                                                                    |  |
| Logs                                                                                                    |                                                                                                    |  |

### Wrong Username and Password Combination

Check the local database, Active Directory server, or RADIUS server to retrieve or update the username and password.

### Active Directory or RADIUS Server is Unresponsive

Check the connectivity between the Active Directory or RADIUS server and the ISA500. Check the logs for more information. See Troubleshooting Using Log Files, page 28.

### SSL VPN Session Terminated Due to Idle Timeout or Session Timeout

Increase the idle timeout and session timeout values from the VPN > Remote User Access > SSL VPN Configuration page.

#### Accessibility Issues

These problems might happen if the remote client is unable to reach the resources on ISA500 LAN after the SSL VPN connection is established.

# Resources on the ISA500 LAN Not Accessible

Check the connectivity of the hosts on the ISA500 LAN by using the Ping option form the **Device Management >Diagnostic Utilities > Ping** page.

### Wrong DNS is Configured

Make sure that the ISA500 IP address is configured as the primary DNS in the Basic Settings tab under **VPN > SSL Remote User Access > SSL VPN Group Policies**. Otherwise, resolve any DNS server issues with the DNS IP address configured on the WAN settings.

### **Troubleshooting Using Log Files**

You can turn on specific VPN logs for more details if problems occur when establishing a VPN connection.

Step 1. To enable logging, choose **Device Management > Logs > Log Settings** and then click **On** to enable the Log feature.

|    | a Cottinga             |                                 |                 |
|----|------------------------|---------------------------------|-----------------|
| LO | g settings             |                                 |                 |
|    | Log Settings           |                                 |                 |
|    | Log: On O              | ) Off                           |                 |
| *  | Log Buffer: 409600     | bytes (Range:100000-10000000, I | Default 409600) |
|    | System Logs            |                                 |                 |
|    | Unicast Traffic:       | 🔿 On 💿 Off                      | Log Settings    |
|    | Broadcast/Multicast Tr | raffic: 🔿 On 💿 Off              |                 |
|    | Local Log              |                                 |                 |
| 1  | Severity: Critical     |                                 |                 |
| 1  |                        |                                 |                 |
|    | Email Server           |                                 |                 |
|    |                        | Set Email Alert                 |                 |
|    | Email Alert:           | On Off                          |                 |
|    | From Email Address:    |                                 |                 |
|    | To Email Address:      |                                 |                 |
|    | SMTP Server:           |                                 |                 |
|    | SMTP Authentication:   | 🔘 On 🖲 Off                      |                 |
| *  | Mail Subtitle:         | [Syslog]                        | Range:0-127     |
|    | Severity:              | Warning 💌                       |                 |
|    | Email Schedule         |                                 |                 |
|    | Frequency: Hourly      | ¥                               |                 |
|    | Day: Monday            |                                 |                 |
|    |                        | hear (                          |                 |

- Step 2. Choose the **Severity** level for the events that you want to log and click **Save**. For example: If you select Critical, all logs listed under the Critical, Emergency, and Alert categories are saved to the local syslog.
- Step 3. Choose **Log Facilities** and verify that the SSL VPN option is enabled under Local Log. If the syslog server is configured, click the **Remote Log** box.
- Step 4. Click **Save** to apply your settings.

| Log Facilities             |               |              |             |
|----------------------------|---------------|--------------|-------------|
| Name                       | 🗌 Email Alert | 🗌 Remote Log | 🔲 Local Log |
| Kernel                     | V             |              | V           |
| System                     | 1             | V            |             |
| Firewall                   |               |              |             |
| NAT                        |               |              |             |
| Network                    |               |              |             |
| Site-to-Site VPN           |               |              |             |
| IPsec Remote Access        |               |              |             |
| Teleworker VPN Client      |               |              |             |
| SSL VPN                    |               |              |             |
| User                       |               |              |             |
| License                    |               |              |             |
| Intrusion Prevention (IPS) |               |              |             |
| Application Control        |               |              |             |
| Anti-Virus                 |               |              |             |
| Web URL Filtering          |               |              |             |
| Web Reputation             |               |              |             |
| Network Reputation         |               |              |             |
| Spam Filter                |               |              |             |

Step 5. From the View Logs page, choose **Debug** and **SSL VPN** from the drop-down menus and click **Query**. The log output appears in the Logs table which can then be used for troubleshooting purposes.

| select Logs to View                                                                                                    |                                                                                                    |                                                                 |                                                                                                    |                   |                    |
|----------------------------------------------------------------------------------------------------|----------------------------------------------------------------------------------------------------|-----------------------------------------------------------------|----------------------------------------------------------------------------------------------------|-------------------|--------------------|
| .og Severity:                                                                                                    | Debug 💌                                                                                                    |                                                                 |                                                                                                    |                   |                    |
| og Facility.                                                                                                    | SSL VPN                                                                                                    |                                                                 |                                                                                                    |                   |                    |
| Serword:                                                                                                    |                                                                                                    |                                                                 |                                                                                                    |                   |                    |
| ing in the second second                                                                                                    |                                                                                                    |                                                                 |                                                                                                    |                   |                    |
| Jource IP Address:                                                                                                    |                                                                                                    |                                                                 |                                                                                                    |                   |                    |
| Jestination IP Addres                                                                                                    | s:                                                                                                    |                                                                 |                                                                                                    |                   |                    |
| Query Cancel                                                                                                    |                                                                                                    |                                                                 |                                                                                                    |                   |                    |
|                                                                                                    |                                                                                                    |                                                                 |                                                                                                    |                   |                    |
| .ogs                                                                                                    |                                                                                                    |                                                                 |                                                                                                    |                   |                    |
| Lons                                                                                                    |                                                                                                    |                                                                 |                                                                                                    |                   |                    |
|                                                                                                    |                                                                                                    |                                                                 |                                                                                                    |                   |                    |
| Clear 🔗 Refre                                                                                                    | sh 👔 Export                                                                                                    |                                                                 |                                                                                                    |                   |                    |
| - Clear 🔗 Refre                                                                                                    | severity                                                                                                    | Facility                                                        | Log Data                                                                                                    | Source IP Address | Destination IP Ad  |
| Clear 🔗 Refe<br>Date<br>2012-05-04                                                                                                    | Ceverity     Information                                                                                                    | Facility<br>SSL VPN                                             | Log Data<br>msg-INFO ssilven, tuni, main c 994 A tunnel established                                                                                                    | Source IP Address | Destination IP Ad. |
|                                                                                                    | Copert     Seventy     Information                                                                                                    | Facility<br>SSL VPN<br>SSL VPN                                  | Log Data<br>msg=NPC sslopn_tuni _main c 944 Atunnel established<br>successtully Tunnel IP[192:168 200 8];<br>msg=NPC sslopn_appl c 295 Received user credentials. User:                                                                                                    | Source IP Address | Destination IP Ad. |
| Clear Refre<br>Date<br>2012-05-04<br>00:48:42<br>2012-05-04<br>00:48:08<br>2012-05-04<br>00:45:08                                         | Ceventy     Seventy     Information     Information     Information                                                                                                    | Facility<br>SSL VPN<br>SSL VPN<br>SSL VPN                       | Log Data<br>msg=NPO sshpn_binl_main c 994 Atunnel established<br>successfully. Tunnel IP 1192.168.200.8):<br>msg=NPO sshpn_appic 2.058 Received user credentials. User:<br>jdoe. Sent for authentication.<br>msg=NPO sshpomprc. 198 User jdoe authenticated successfully.                                                                                                    | Source IP Address | Destination IP Ad  |
| Clear Refre<br>Date<br>2012-05-04<br>00:48:42<br>2012-05-04<br>00:48:08<br>2012-05-04<br>00:48:08<br>2012-05-04<br>00:48:08<br>2012-05-04 | Content of the second of the second of | Facility<br>SSL VPN<br>SSL VPN<br>SSL VPN<br>SSL VPN            | Log Data<br>msg-iNFO eshon, Lini, main c 994 A turnel established<br>successfully. Turnel IP 1192 168 200 a),<br>msg-iNFO solyon, zept c 205 Received user credentials. User:<br>jobo. Sent for authentication<br>msg-iNFO solyonmjrc. 198 User jobe authenticated successfully.<br>Sending confirmation.;<br>usersrides from=220.0 0 2 Jobin. resultSUCCESS.                                             | Source IP Address | Destination IP Ad  |
| Clear Roho<br>Date<br>2012-05-04<br>0048/34<br>2012-05-04<br>0048/38<br>2012-05-04<br>0048/38<br>2012-05-04<br>0048/38<br>2012-05-04      | Export     Seventy     Information     Information     Information     Information     Information                                                                                                    | Facility<br>SSL VPN<br>SSL VPN<br>SSL VPN<br>SSL VPN<br>SSL VPN | Log Data<br>msg-sNRO rshpm, tinl ,main: c.964 A turnel established<br>mspestNRO rshpm, pinl: 2158 200 (3);<br>msg-sNRO rshpm, zept c.958 Review user credentials. User:<br>jdop. Sent for authentication;<br>msg-sNRO sshpm; zer, 198 User jdoe authenticated successfully.<br>Sending confirmation;<br>user=jdoe, from =220 0.0.2 jogin_result=SUCCESS;<br>msg-sNRO sshpm; zer, 155 Client ik Aw/conset; | Source IP Address | Destination IP Ad  |

# For More Information

| Product Resources                                                    | Location                            |
|----------------------------------------------------------------------|-------------------------------------|
| Product Documentation                                                | www.cisco.com/go/isa500resources    |
| Cisco Small Business Support Community                               | www.cisco.com/go/smallbizsupport    |
| Cisco Small Business Support and Resources                           | www.cisco.com/go/smallbizhelp       |
| Phone Support Contacts                                               | www.cisco.com/go/sbsc               |
| Firmware Downloads                                                   | www.cisco.com/go/isa500software     |
| Cisco Partner Central for Small Business<br>(Partner Login Required) | www.cisco.com/web/partners/sell/smb |
| Cisco Small Business Home                                            | www.cisco.com/smb                   |

Cisco, Cisco Systems, the Cisco logo, and the Cisco Systems logo are registered trademarks or trademarks of Cisco Systems, Inc. and/or its affiliates in the United States and certain other countries. All other trademarks mentioned in this document or Website are the property of their respective owners. The use of the word partner does not imply a partnership relationship between Cisco and any other company. (0705R)

© 2012 Cisco Systems, Inc. All rights reserved. 78-21034-01